5/07/2019 CAL FTL 54-002

### Subject: Enabling Horn Alarm with the Door Open and the Park Brake Not Set

#### Models Affected: Cascadia, New Cascadia

Our records indicate that you are the owner of certain vehicles, and DTNA has decided to share the following documentation with you.

Please see the attached communication in this email. We hope you find this information helpful.

Daimler Trucks North America LLC

5/07/2019 CAL FTL 54-002

# **Work Instructions**

## Subject: Enabling Horn Alarm with the Door Open and the Park Brake Not Set

#### Models Affected: Cascadia and New Cascadia Vehicles

# Work Instructions

To enable the horn to sound if the driver's door is open while the park brake is not set, a parameter change is required.

- 1. Park the vehicle, apply the parking brakes, and shut down the engine. Chock the tires.
- 2. Connect the vehicle to DiagnosticLink. Make sure that DiagnosticLink is updated to the latest version. To update DiagnosticLink, select "Update" from the dropdown menu under "Tools."
- 3. Select "Program Device."
- 4. If there are any items in the section, they should be removed. To remove them, select the "Request Pending" list item, then click the "Remove" button.
- 5. Check the bottom of the left screen and verify that all the controllers are connected, (green status). Select the "Parameters" tab to read the vehicle parameters. Check the status bar for completion.
- 6. Select "Program Device." There should be data to upload. Click "Connect to Server" to upload vehicle parameters to the server.
- 7. Click "Add" to add a download request for the vehicle.
- 8. Make sure the correct VIN and hardware is populated, then click OK. See Fig. 1.

## Daimler Trucks North America LLC

# **Customer Advisory Letter**

5/07/2019 CAL FTL 54-002

|                    | in the national of the                                                          | (C) Internet                            |                                                                                                    |    |
|--------------------|---------------------------------------------------------------------------------|-----------------------------------------|----------------------------------------------------------------------------------------------------|----|
| <u>v</u> en<br>2A1 | CICL D56ESEM6790                                                                | • •                                     |                                                                                                    | _  |
| JAI                | KIGED JOESHNO/60                                                                |                                         |                                                                                                    |    |
| Eng                | gine Serial Number (                                                            | Unit N                                  | lumber)                                                                                                    |    |
| 472                | 90650183241                                                                     |                                         |                                                                                                    |    |
| Dev                | vice controllers for th                                                         | his ea                                  | uipment                                                                                                    |    |
| -                  |                                                                                 | and edu                                 | a become                                                                                                    |    |
| •                  | Add 💥 Remove                                                                    |                                         |                                                                                                    |    |
| -                  | Decise                                                                          |                                         |                                                                                                    |    |
|                    | Device                                                                          |                                         | Hardware Part Number                                                                                                    | 1  |
| •                  | CPC04T                                                                          | •                                       | A0034461002-001                                                                                                    | ΠÍ |
| •                  | CPC04T<br>MCM21T                                                                | •                                       | A0034461002-001<br>A0004469135-001                                                                                                    |    |
| •                  | CPC04T<br>MCM21T<br>TCM01T                                                      | •                                       | A0034461002-001<br>A0004469135-001<br>A0504460109-001                                                                                                    |    |
| •                  | CPC04T<br>MCM21T<br>TCM01T<br>ICU4ME                                            | •                                       | A0034461002-001<br>A0004469135-001<br>A0504460109-001<br>06-84378-000                                                                                                    |    |
| •                  | CPC04T<br>MCM21T<br>TCM01T<br>ICU4ME<br>SAMCAB_P3                               | •                                       | A0034461002-001<br>A0004469135-001<br>A0504460109-001<br>06-84378-000<br>06-74862-000                                                                                                    |    |
| •                  | CPC04T<br>MCM21T<br>TCM01T<br>ICU4ME<br>SAMCAB_P3<br>CGW_P3                     | • • • • • •                             | A0034461002-001<br>A0004469135-001<br>A0504460109-001<br>06-84378-000<br>06-74862-000<br>06-73829-003                                                                                                    |    |
| •                  | CPC04T<br>MCM21T<br>TCM01T<br>ICU4ME<br>SAMCAB_P3<br>CGW_P3<br>MSF_P3           | • • • • • • • • • • • • • • • • • • • • | Hardware Part Number           A0034461002-001           A0004469135-001           A0504460109-001           06-84378-000           06-74862-000           06-73829-003           06-66446-002                           |    |
| •                  | CPC04T<br>MCM21T<br>TCM01T<br>ICU4ME<br>SAMCAB_P3<br>CGW_P3<br>MSF_P3<br>ACM21T | •<br>•<br>•<br>•<br>•                   | Hardware Part Number           A0034461002-001           A0004469135-001           A0504460109-001           06-84378-000           06-74862-000           06-73829-003           06-66446-002           A0004463754-003 |    |

Fig. 1, Checking for the VIN and Hardware Number

9. There should be a request pending status for the VIN. Click "connect to server" to download the updated unit data. See Fig. 2.

| Parameters                                    | Gather Data > Select Operation > Program Device    | ission: D112-D112 DA<br>:e |                  | 5                 |  |  |
|-----------------------------------------------|----------------------------------------------------|----------------------------|------------------|-------------------|--|--|
| Program Device                                | Unit Data Software Datasets Diagnosis Descriptions |                            |                  |                   |  |  |
| V2                                            | Unit                                               | Status (powertrain)        | Status (chassis) | Add               |  |  |
| •                                             | Request Pending                                    |                            |                  |                   |  |  |
| Connections                                   | 3AKJGLD56ESFN6780 (472906S0183241)                 | Request Pending            | Request Pending  | <u>R</u> emove    |  |  |
| CPC04T: Online                                |                                                    |                            |                  | Remove All        |  |  |
| Motor Control Module 2.1<br>MCM21T: Online    |                                                    |                            |                  | Refresh           |  |  |
| Transmission Control Module<br>TCM01T: Online |                                                    |                            |                  | Refresh All       |  |  |
| Instrument Cluster Unit 4Me                   |                                                    |                            |                  |                   |  |  |
| SAM Cabin                                     |                                                    |                            |                  |                   |  |  |
| SAMCAB_P3: Online                             |                                                    |                            |                  |                   |  |  |
| Central Gateway                               |                                                    |                            |                  |                   |  |  |
| Radar Frontend                                |                                                    |                            |                  | Connect to Server |  |  |
| J1708 22% D1939 65%                           |                                                    |                            |                  | Back Next         |  |  |
| 1                                             |                                                    |                            |                  | .:                |  |  |
| 12/14/2018                                    |                                                    |                            |                  | f120459           |  |  |

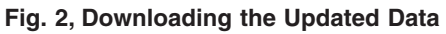

5/07/2019 CAL FTL 54-002

10. Once the data has been downloaded, Select Parameters on the left and click on the "All Parameters" tab.

For Cascadia vehicles, select SAMCAB\_P3 – SAM Cabin. Change the parameter for Acoustic Signaling Cont. to A0054471858-001 PARM-CAB,HORN,DOOR,PB,BAT. See **Fig. 3**.

For New Cascadia select SSAM02T – Single SAM. Change the parameter for ASC City Horn Active to A0344471158-001 ASC City Horn Active – Enabled ACC OFF RUN. See Fig. 4.

| ٠ | 1 | Acoustic Signaling           | A0014479458-001 | PARM-CAB, ASG, NAH, E/X, MOM |        |  |
|---|---|------------------------------|-----------------|------------------------------|--------|--|
| Ξ | Ø | Acoustic Signaling cont.     | A0054471858-001 | PARM-CAB, HORN, DOOR, PB, BA |        |  |
|   | 2 | par_city_horn_config         | (from parent)   | OFF/ACC/IGN/                 |        |  |
|   | 2 | par_city_horn_no_pulses      | (from parent)   | 10                           | pulses |  |
|   | 2 | par_city_horn_pulse_OFF_time | (from parent)   | 100                          | ms     |  |
|   | 2 | par city horn pulse ON time  | (from parent)   | 100                          | ms     |  |

Fig. 3, Checking the Parameter for Cascadia Vehicles

11. Click "SEND" and "OK" to confirm the change.

| Parameter                                       | Part            | Value            | Units          | Minimum     |  |
|-------------------------------------------------|-----------------|------------------|----------------|-------------|--|
| 🗉 📁 ASC Backup Alarm                            | A0434473158-001 | ASC Backup Alarr | m - No Alarm L | .G3         |  |
| 🖯 🧭 ASC City hom active                         | A0344471158-001 | ASC City Horn Ac | tive - Enabled | ACC OFF RUN |  |
| PASC_chrn_pbrake_warn_OFF_time                  | (from parent)   | 0.25             |                | 0.00        |  |
| PASC_chrn_pbrake_warn_ON_time                   | (from parent)   | 0.25             |                | 0.00        |  |
| PASC chrn nbrake warn config                    | (from parent)   | Ignition Status  |                |             |  |
| 07/2019                                         |                 |                  | f12051         |             |  |
|                                                 |                 |                  | -              |             |  |
| Fig. 4, Checking the Parameter for New Cascadia |                 |                  |                |             |  |

Vehicles

12. Disconnect the vehicle from DiagnosticLink and verify that the new feature is enabled.